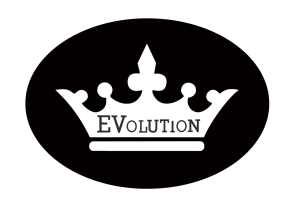

| Reference: | PR202 | 211006-01 |   |
|------------|-------|-----------|---|
| Version:   | 02.0  | Category: | E |

| MODEL(S)                                                   | GOAL                |
|------------------------------------------------------------|---------------------|
| ALL EVOLUTION LITHIUM BATTERY PACKS                        | Quality improvement |
|                                                            | Performance √       |
|                                                            | Upgrade √           |
| PARTS INFO                                                 | Down time           |
| Data transfer cable for Lithium battery interface software | Maintenance √       |
|                                                            | Work around $$      |
|                                                            | Others:             |

| VERSION CONTROL: |          |            |                |
|------------------|----------|------------|----------------|
| Author:          | Version: | Date:      | Change/update: |
| Arvin Lu         | 02.0     | 2022/03/29 |                |

## TITLE

How to use Interface software for lithium battery

## **DESCRIPTION / PURPOSE OF THIS PROCEDURE**

>Install the lithium battery interface software

>Connect the interface software with lithium battery

>Use the lithium battery interface software

# Image: Description of the second second s

Evolution Electric Vehicle www.evolutionelectricvehicle.com

Page | 1 of 12

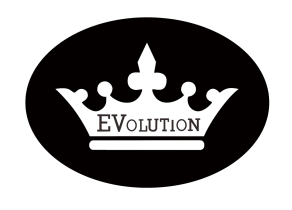

| PROCEDURE  |       |           |   |  |  |
|------------|-------|-----------|---|--|--|
| Reference: | PR202 | 211006-01 |   |  |  |
| Version:   | 02.0  | Category: | E |  |  |

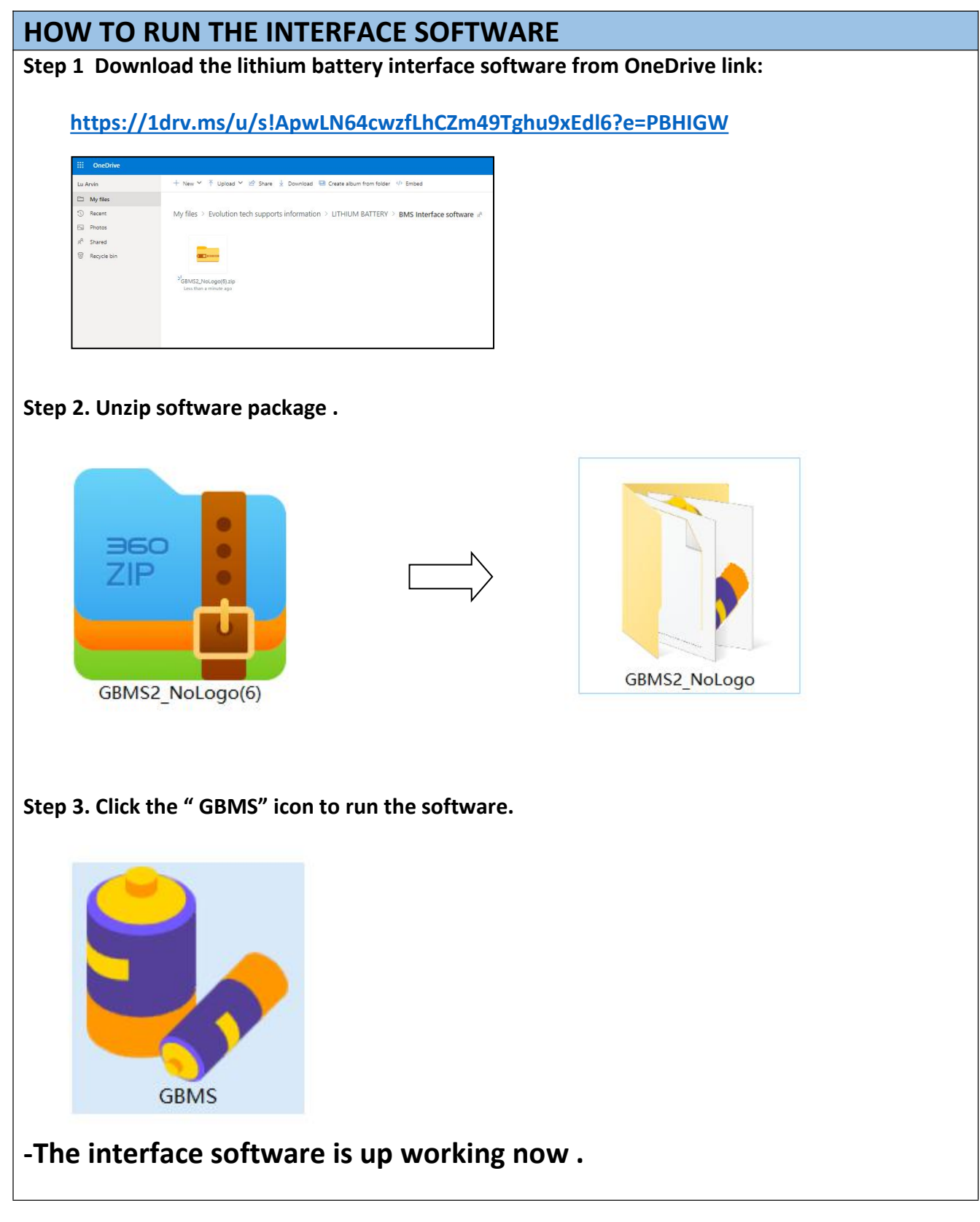

Evolution Electric Vehicle www.evolutionelectricvehicle.com

Page | 2 of 12

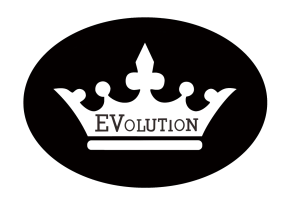

**Reference:** 02.0 Version:

PR20211006-01 Category:

Е

# HOW TO CONNECT THE INTERFACE SOFTWARE WITH LITHIUM BATTERY

Step 1. Connect the "Data transfer cable" to your laptop.

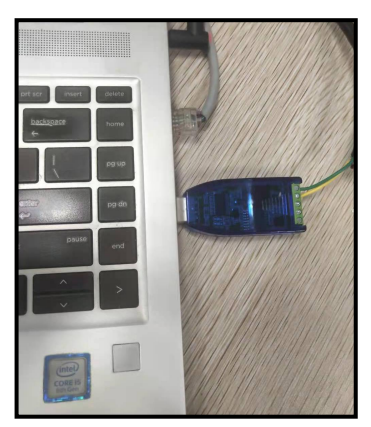

Step 2. Connect the "Data transfer cable" to the lithium battery pack.

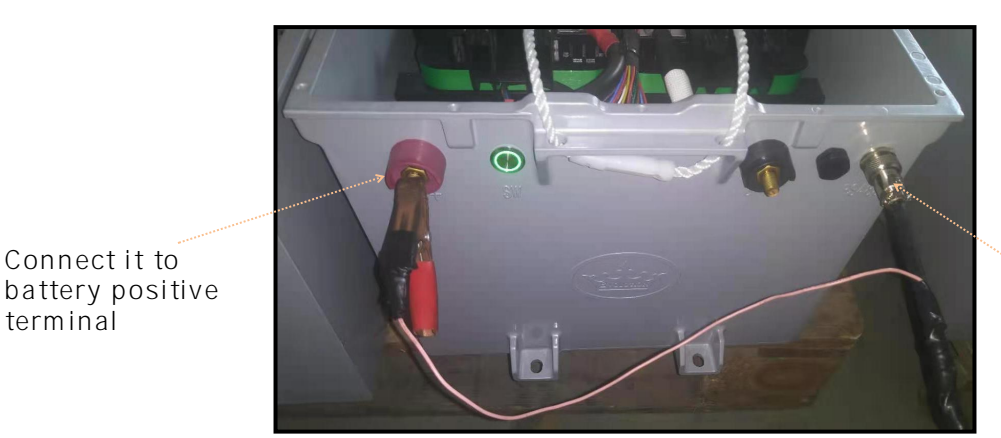

Connect it to battery RS485 port

Step 3. Open lithium battery interface software: GBMS

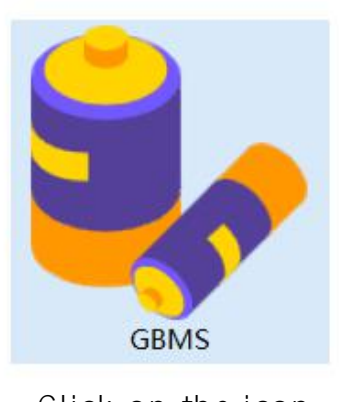

Click on the icon

Evolution Electric Vehicle

Connect it to

terminal

www.evolutionelectricvehicle.com

Page | 3 of 12

| EVOLUTION | PROCEDURE  |       |           |   |  |
|-----------|------------|-------|-----------|---|--|
|           | Reference: | PR202 | 211006-01 |   |  |
|           | Version:   | 02.0  | Category: | E |  |

| Setting Connect Disconnect<br>Communication | Acquisition interval<br>Buffer interval 500 | 1000 ms<br>ms<br>Operati         | Continuous<br>acquisition              | Collection Need Historica<br>save Listorica<br>Data                                                                                   | Alarm<br>protection                                                                                                    |                                                                                                    |                                                                  |                                                                                                    |                                      |
|---------------------------------------------|---------------------------------------------|----------------------------------|----------------------------------------|----------------------------------------------------------------------------------------------------|----------------------------------------------------------------------------------------------------|----------------------------------------------------------------------------------------------------|------------------------------------------------------------------|----------------------------------------------------------------------------------------------------|--------------------------------------|
| Packe                                       |                                             | Temperatur                       | e(°C)                                  | Protection bit                                                                                                    |                                                                                                    | State bit                                                                                                    |                                                                  |                                                                                                    |                                      |
| Cycle<br>% Total voltage<br>Total current   | 0<br>V V<br>0 A                             | T1<br>T2<br>T3<br>T4<br>T5<br>T6 | 0 ℃<br>0 ℃<br>0 ℃<br>0 ℃<br>0 ℃<br>0 ℃ | Monomer V under<br>Charging High T<br>Charging Iow T<br>Discharge over 1<br>Short circuit<br>Total V under<br>Sec. V over<br>Reserved | Monomer V over<br>MOS High T<br>Discharge low T<br>Charging over I<br>Total V over<br>Sec. V under<br>Sec. over I<br>Discharge high T | Heating failure<br>The insulation resistanc<br>Charged MOS state<br>Abnormal sampling chi<br>GPS not connected<br>Heating on<br>Abnormal internal comu<br>GPS not on | 0 Res<br>0 Byp<br>0 Disu<br>0 T sa<br>0 Bala<br>0 Cur<br>1 0 GPS | erved bit 15<br>pass status<br>charge MOS state<br>ampling Err.<br>ance on<br>'Limit on<br>RS exception<br>S not located | 0<br>0<br>0<br>0<br>0<br>0<br>0<br>0 |
| Cell data                                   |                                             |                                  |                                        |                                                                                                    |                                                                                                    | Max<br>Min                                                                                                    |                                                                  | 0 mv                                                                                                    |                                      |
|                                             |                                             |                                  |                                        |                                                                                                    |                                                                                                    | Differe                                                                                                    | nce                                                              | 0 mv                                                                                                    |                                      |

## Step 4. Set the COM /BMSID/Cell Num/Length

- > COM: The COM # depends on the laptop you are using.
- > BMSID: 1
- > Cell Num: 16
- Length: 80

| Setting Connect Disconn<br>Communication | Acquisition interv<br>Buffer interval 50 | al 1000 ms<br>00 ms<br>Operat | Continuous<br>acquisition<br>on<br>Collection         |                 |                       |   |
|------------------------------------------|------------------------------------------|-------------------------------|-------------------------------------------------------|-----------------|-----------------------|---|
| Packe                                    |                                          | Temperatu                     |                                                       | ~               |                       |   |
|                                          |                                          | 74                            | Communication configuration                           | ilure.          | 0 Reserved bit 15     | 0 |
| Cycle                                    | 0                                        | 11                            |                                                       | tion resistance | 0 Bypass status       | 0 |
|                                          |                                          | T2                            | Communication configuration                           | 105 state       | 0 Discharge MOS state | 0 |
|                                          |                                          | T3                            | COM CAN                                               | sampling chip   | 0 T sampling Err.     | 0 |
| % Total volt                             | age 0 V                                  | T4                            |                                                       | onnected        | 0 Balance on          | 0 |
|                                          |                                          | T5                            | COM6                                                  | 1               | 0 CurLimit on         | 0 |
| Total curr                               | ent 0 A                                  | 15                            |                                                       | internal comm   | 0 GPRS exception      | 0 |
|                                          |                                          | 16                            |                                                       | n               | 0 GPS not located     | 0 |
| Cell data                                |                                          |                               | BMSID: 1 Cell Num: 16 Length: 80<br>Refresh OK Cancel | Max<br>Min      | 0 mv<br>0 mv          |   |
|                                          |                                          |                               |                                                       | Differend       | <b>:e</b> 0 mv        |   |

Evolution Electric Vehicle

www.evolutionelectricvehicle.com

Page | 4 of 12

|           | PROCEDURE  |       |           |   |  |
|-----------|------------|-------|-----------|---|--|
| EVOLUTION | Reference: | PR202 | 211006-01 |   |  |
|           | Version:   | 02.0  | Category: | E |  |

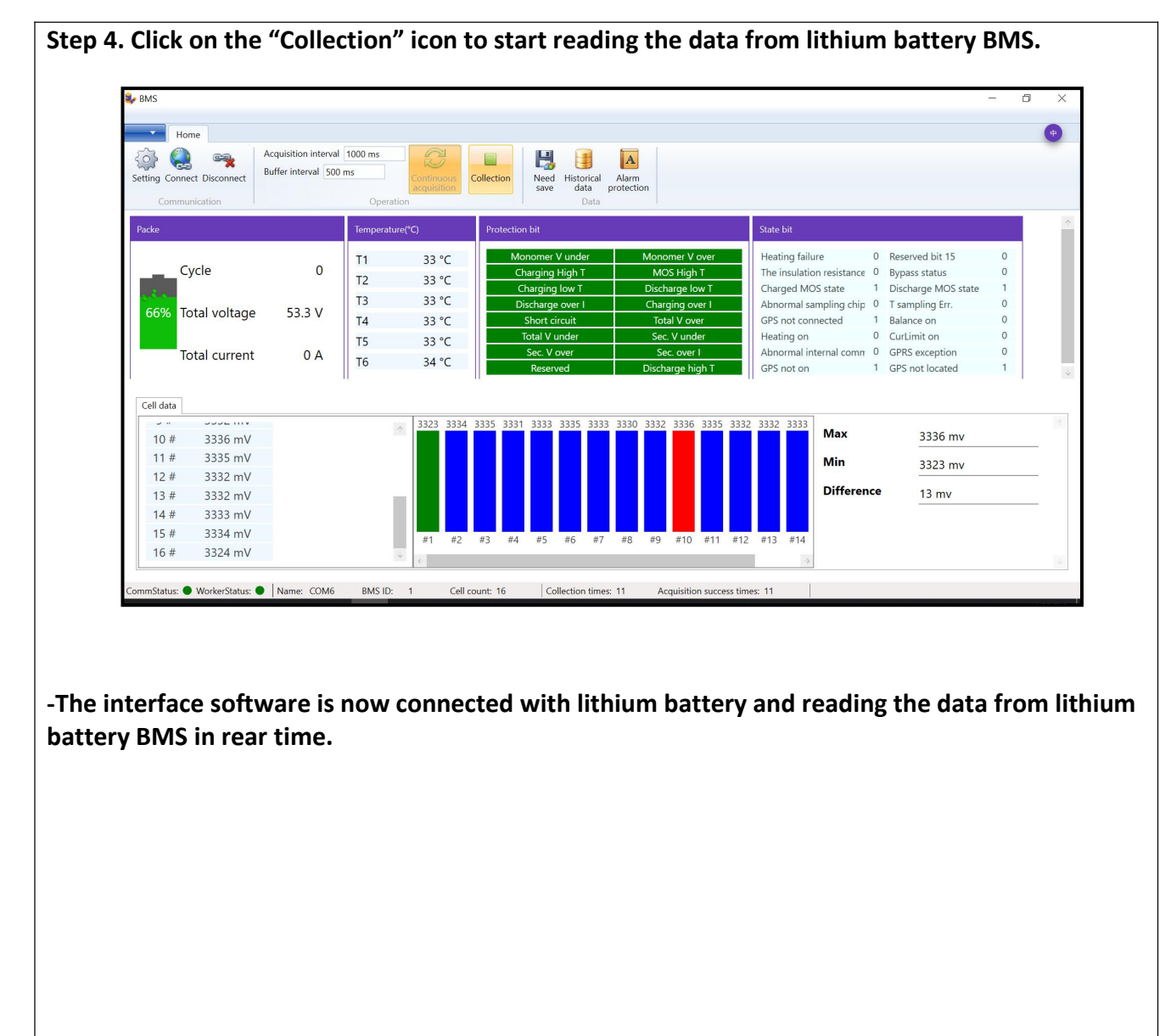

Evolution Electric Vehicle

www.evolutionelectricvehicle.com

Page | 5 of 12

EVOLUTION

# PROCEDURE

02.0

Reference: Version:

PR20211006-01

Category:

Е

# HOW TO USE THE LITHIUM BATTERY INTERFACE SOFTWARE

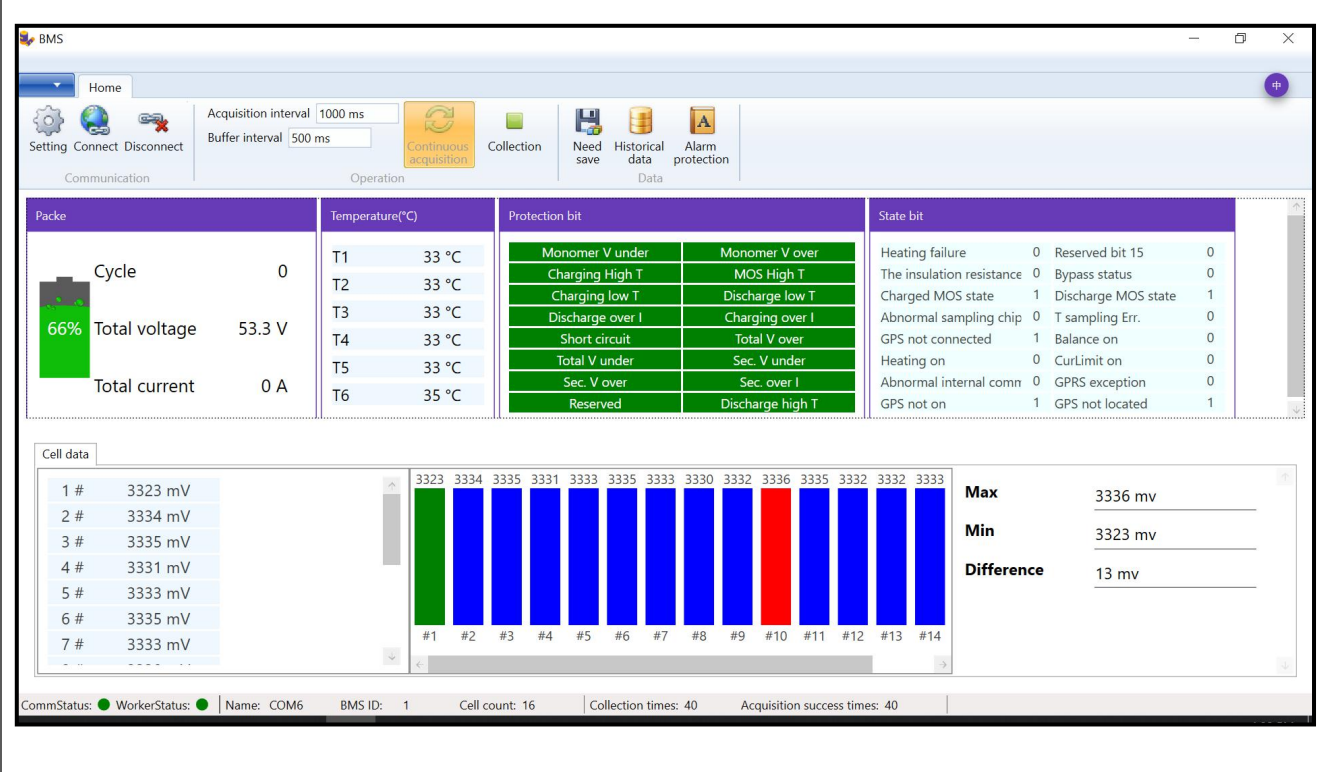

- > Pack
- > Temperature
- Protection bit
- State bit
- Cell Data
- Pack menu

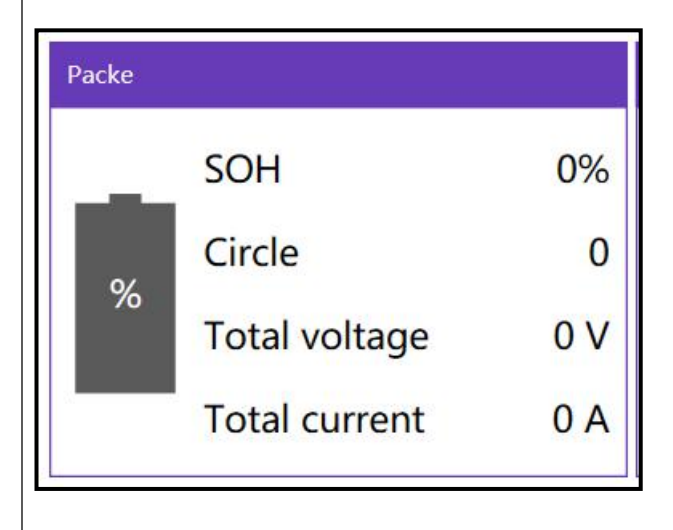

Battery SOC %: Shown in the "battery icon"

SOH: Battery State of health

Cycle: The lithium battery cycle times

Total voltage: Battery voltage (V)

Total current: Battery charging current or discharging current (A)

Evolution Electric Vehicle

www.evolutionelectricvehicle.com

| EVOLUTION | PROCEDURE  |                  |           |  |  |
|-----------|------------|------------------|-----------|--|--|
|           | Reference: | PR202            | 211006-01 |  |  |
|           | Version:   | 02.0 Category: E |           |  |  |

• Temperature

| Temperatu | re(°C) |
|-----------|--------|
| T1        | 33 °C  |
| Т2        | 33 °C  |
| Т3        | 33 °C  |
| T4        | 33 °C  |
| Т5        | 33 °C  |
| Т6        | 34 °C  |
|           |        |

T1 : Solenoid temperature.

T2-T6: Battery cells temperature

Note: When the solenoid closes, T1 temp is higher than T2-T6 temp normally.

• Protection bit: This menu shows if the lithium battery pack enter into Protection mode due to over-current, over-voltage, under-voltage, over-current...etc

| Protection bit   |                  |
|------------------|------------------|
| Monomer V under  | Monomer V over   |
| Charging High T  | MOS High T       |
| Charging low T   | Discharge low T  |
| Discharge over I | Charging over I  |
| Short circuit    | Total V over     |
| Total V under    | Sec. V under     |
| Sec. V over      | Sec. over I      |
| Reserved         | Discharge high T |

Evolution Electric Vehicle

www.evolutionelectricvehicle.com

| EVOLUTION |  |
|-----------|--|
|           |  |

02.0

Reference: Version:

PR20211006-01

Category:

Е

| Monomer V under  | Single battery cell under-voltage protection              |
|------------------|-----------------------------------------------------------|
| Monomer V over   | Single battery cell over-voltage protection               |
| Charging High T  | Charging over-temperature protection                      |
| MOS High T       | Non-available                                             |
| Charging low T   | Charging low-temperature protection                       |
| Discharge low T  | Discharge low-temperature protection                      |
| Discharge over I | Discharge over-current protection                         |
| Charging over I  | Charging over-current protection                          |
| Short circuit    | Short circuit protection                                  |
| Total V over     | Battery pack over-voltage protection                      |
| Total V under    | Battery pack under-voltage protection                     |
| Sec. V under     | Second grade Single battery cell under-voltage protection |
| Sec. V over      | Second grade Single battery cell over-voltage protection  |
| Sec. Over I      | Second grade Single battery cell over-current protection  |
| Reserved         | Non-available                                             |
| Discharge high T | Discharge high-temperature protection                     |

## • State bit

| State bit                 |   |                     |   |
|---------------------------|---|---------------------|---|
| Heating failure           | 0 | Reserved bit 15     | 0 |
| The insulation resistance | 0 | Bypass status       | 0 |
| Charged MOS state         | 1 | Discharge MOS state | 1 |
| Abnormal sampling chip    | 0 | T sampling Err.     | 0 |
| GPS not connected         | 1 | Balance on          | 0 |
| Heating on                | 0 | CurLimit on         | 0 |
| Abnormal internal comm    | 0 | GPRS exception      | 0 |
| GPS not on                | 1 | GPS not located     | 1 |

Evolution Electric Vehicle www.evolutionelectricvehicle.com

| EVOLUTION |  |
|-----------|--|

| Reference: | PR202 | 211006-01 |   |
|------------|-------|-----------|---|
| Version:   | 02.0  | Category: | E |

- Cell data: This menu shows the voltage of 16 battery cells, #1~#16
- > Max: The highest voltage among 16 cells.
- > Min: The lowest voltage among 16 cells
- > Difference: The voltage difference between highest and lowest voltage.

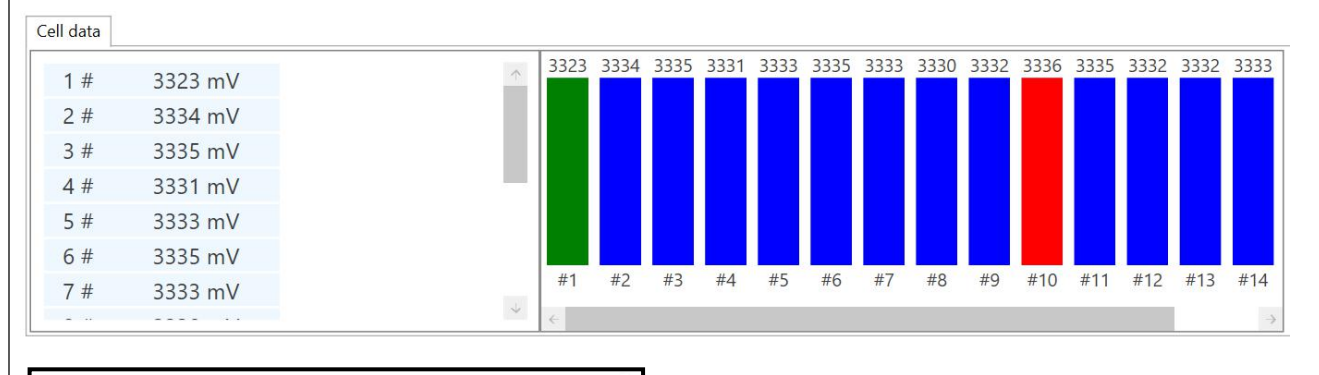

| Max        | 3336 mv |  |
|------------|---------|--|
| Min        | 3323 mv |  |
| Difference | 13 mv   |  |

Evolution Electric Vehicle

www.evolutionelectricvehicle.com

Page | 9 of 12

|           |            | PROCED | URE       |   |
|-----------|------------|--------|-----------|---|
| EVOLUTION | Reference: | PR202  | 211006-01 |   |
|           | Version:   | 02.0   | Category: | E |

## HOW TO COLLECT THE LITHIUM BATTERY DATA IN REAL-TIME?

The procedures below are proceeding based on that the interface software has been connected to the lithium battery pack.

#### Step 1. Click on the "Collection" icon to start reading the data from lithium battery BMS.

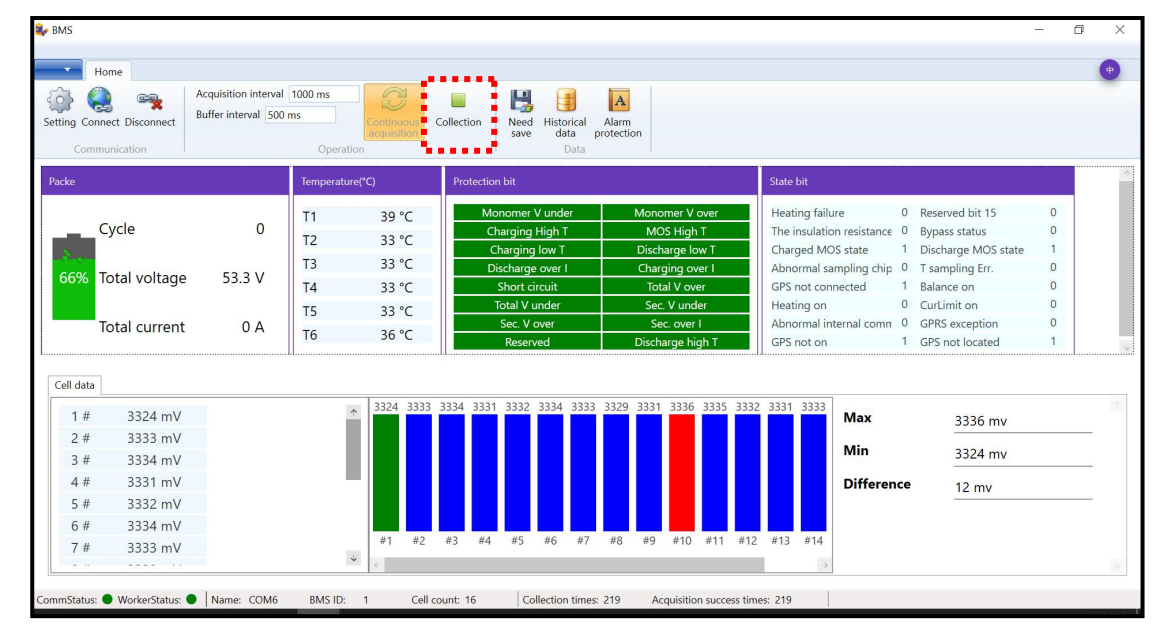

## Step 2. Click the "Continuous acquisition" icon.

| Setting Conn<br>Comm | ect Disconnect                | Buffer interval 500 i | ms<br>Operatio | Continuous<br>acquisition | Collectio | n Nee<br>save                             | d Histori<br>e data<br>Da                     | cal Alar<br>protec | m<br>tion                          |                                                |      |                                                             |                                                  |                                   |                                                                  |                  |
|----------------------|-------------------------------|-----------------------|----------------|---------------------------|-----------|-------------------------------------------|-----------------------------------------------|--------------------|------------------------------------|------------------------------------------------|------|-------------------------------------------------------------|--------------------------------------------------|-----------------------------------|------------------------------------------------------------------|------------------|
| Packe                |                               |                       | Temperature    | (°C)                      | Prote     | ection bit                                |                                               |                    |                                    |                                                |      | State bit                                                   |                                                  |                                   |                                                                  |                  |
| ر<br>اندان ا         | Cycle                         | 0                     | T1<br>T2<br>T3 | 39 ℃<br>33 ℃<br>33 ℃      |           | Monome<br>Charging<br>Chargin<br>Discharg | r V under<br>3 High T<br>9 Iow T<br>3e over I |                    | Monom<br>MOS<br>Discha<br>Chargi   | ier V over<br>High T<br>ige low T<br>ng over I |      | Heating failu<br>The insulatio<br>Charged MC<br>Abnormal sa | ure<br>on resistance<br>OS state<br>impling chip | 0 Res<br>0 Byp<br>1 Dis<br>0 T si | served bit 15<br>bass status<br>charge MOS state<br>ampling Err. | 0<br>0<br>1<br>0 |
| 66% I                | otal voltage<br>otal current  | 0 A                   | T4<br>T5<br>T6 | 33 ℃<br>33 ℃<br>36 ℃      |           | Short o<br>Total V<br>Sec. V<br>Rese      | circuit<br>under<br>over<br>rved              |                    | Total<br>Sec. V<br>Sec.<br>Dischar | V over<br>/ under<br>over I<br>ge high T       |      | GPS not con<br>Heating on<br>Abnormal in<br>GPS not on      | nected<br>ternal comm                            | 1 Bal<br>0 Cur<br>0 GPI<br>1 GP:  | ance on<br>Limit on<br>RS exception<br>S not located             | 0<br>0<br>0<br>1 |
| Cell data            | 3324 m\/                      |                       | <b>^</b>       | 3324 3333                 | 3334 3    | 3331 3332                                 | 3334 3                                        | 333 332            | 9 3331                             | 3336 3335                                      | 3332 | 3331 3333                                                   | Max                                              |                                   | 2226                                                             |                  |
| 2 #<br>3 #           | 3333 mV<br>3334 mV            |                       |                |                           |           |                                           |                                               |                    |                                    |                                                |      |                                                             | Min                                              |                                   | 3324 mv                                                          |                  |
| 4 #<br>5 #<br>6 #    | 3331 mV<br>3332 mV<br>3334 mV |                       |                |                           |           |                                           |                                               |                    |                                    |                                                |      |                                                             | Differen                                         | ce                                | 12 mv                                                            |                  |
| 7 #                  | 3333 mV                       |                       | ¥              | #1 #2<br><                | #3        | #4 #5                                     | #6                                            | #7 #8              | #9                                 | #10 #11                                        | #12  | #13 #14                                                     |                                                  |                                   |                                                                  |                  |

Evolution Electric Vehicle

www.evolutionelectricvehicle.com

Page | 10 of 12

|           |            | PROCED | URE       |   |
|-----------|------------|--------|-----------|---|
| EVOLUTION | Reference: | PR202  | 211006-01 |   |
|           | Version:   | 02.0   | Category: | E |

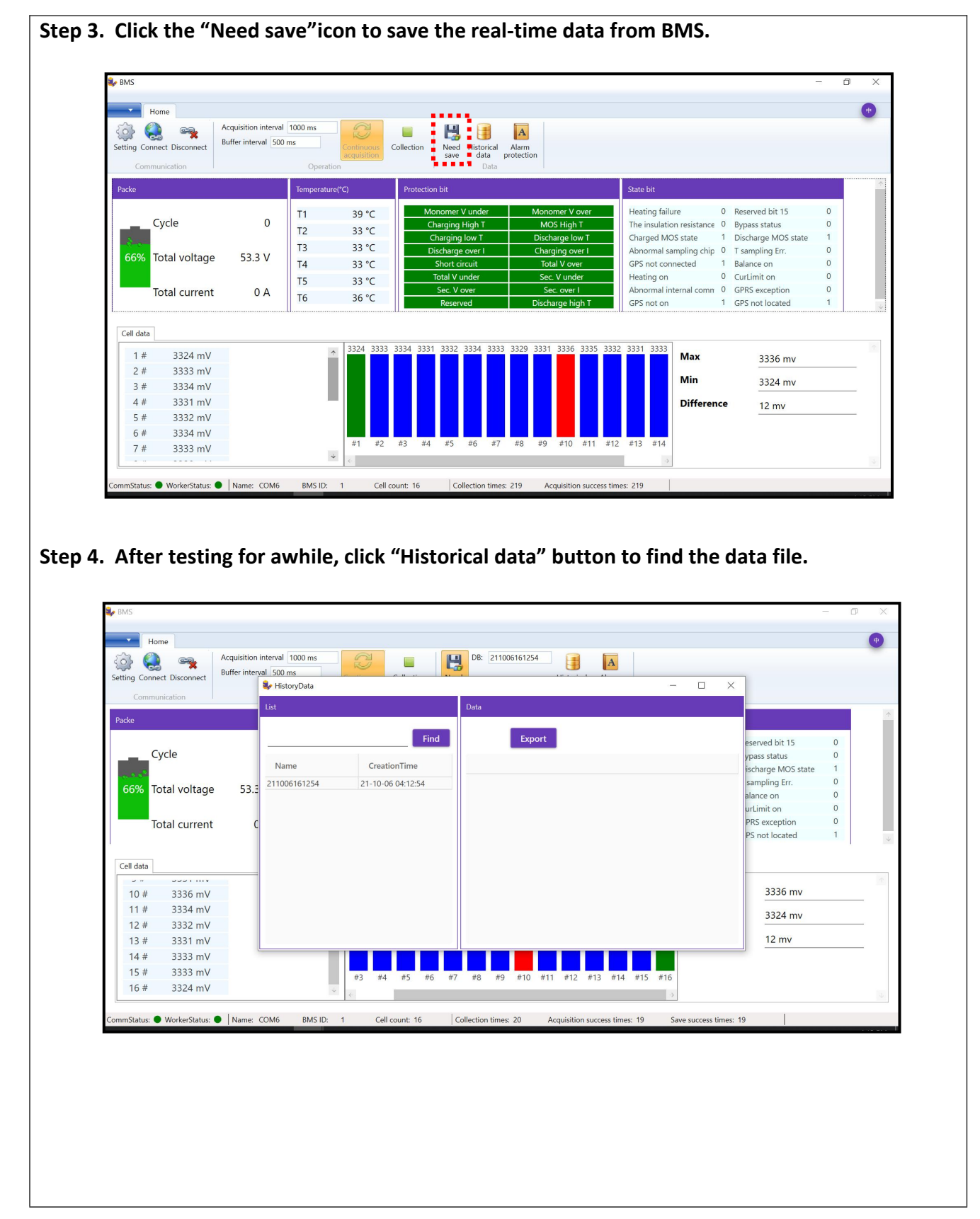

Evolution Electric Vehicle

www.evolutionelectricvehicle.com

Page | 11 of 12

|           |            | PROCED | URE       |   |
|-----------|------------|--------|-----------|---|
| EVOLUTION | Reference: | PR202  | 211006-01 |   |
|           | Version:   | 02.0   | Category: | E |

| Home                                                                                   | 1. Annual transmitter                                            |                                                                                                    |                                                                                                    |                                                                                                    |                                                                                                    |                                                                                                    |                                                                                                    |                                                                                                    |                                                                                                    |                                                                                                    | •                                                                                                    |
|----------------------------------------------------------------------------------------|------------------------------------------------------------------|----------------------------------------------------------------------------------------------------|----------------------------------------------------------------------------------------------------|----------------------------------------------------------------------------------------------------|----------------------------------------------------------------------------------------------------|----------------------------------------------------------------------------------------------------|----------------------------------------------------------------------------------------------------|----------------------------------------------------------------------------------------------------|----------------------------------------------------------------------------------------------------|----------------------------------------------------------------------------------------------------|----------------------------------------------------------------------------------------------------|
| 🔅 🥰 🧩                                                                                  | Buffer interval 500 r                                            | ns                                                                                                    | DB: 211006161254                                                                                                  |                                                                                                    | A                                                                                                    |                                                                                                    |                                                                                                    | _                                                                                                    |                                                                                                    |                                                                                                    |                                                                                                    |
| Setting Connect Disconnec                                                              | t 🥹 Histo                                                        | oryData                                                                                                    |                                                                                                    |                                                                                                    |                                                                                                    | - [                                                                                                    | X                                                                                                    |                                                                                                    |                                                                                                    |                                                                                                    |                                                                                                    |
| Communication                                                                          | List                                                             |                                                                                                    | Data                                                                                                    |                                                                                                    |                                                                                                    |                                                                                                    |                                                                                                    |                                                                                                    |                                                                                                    |                                                                                                    |                                                                                                    |
| Packe                                                                                  |                                                                  |                                                                                                    |                                                                                                    |                                                                                                    |                                                                                                    |                                                                                                    |                                                                                                    |                                                                                                    |                                                                                                    |                                                                                                    |                                                                                                    |
|                                                                                        |                                                                  | Find                                                                                                    | Export                                                                                                    |                                                                                                    |                                                                                                    |                                                                                                    |                                                                                                    | eserved bit                                                                                                    | t 15                                                                                                  | 0                                                                                                    |                                                                                                    |
| Cycle                                                                                  | Nan                                                              | ne                                                                                                    | Time                                                                                                    | Mark Te                                                                                                    | otalVoltage                                                                                                    | TotalCurrent                                                                                                    | S                                                                                                    | ypass statu<br>ischarge N                                                                                                    | IS<br>IOS state                                                                                       | 0                                                                                                    |                                                                                                    |
| 66% Total volta                                                                        | 21100                                                            | 6161254 21-10-06 04:12:54                                                                                                    | 2021-10-06 16:12:54 0                                                                                             | -3203 53.3                                                                                                    | 3                                                                                                    | 0                                                                                                    | 66 个                                                                                                    | sampling                                                                                                    | Err.                                                                                                  | 0                                                                                                    |                                                                                                    |
|                                                                                        | ge JJ                                                            |                                                                                                    | 2021-10-06 16:12:56 0                                                                                             | -3203 53.3                                                                                                    | 3                                                                                                    | 0                                                                                                    | 66                                                                                                    | alance on                                                                                                    |                                                                                                    | 0                                                                                                    |                                                                                                    |
| Total curre                                                                            | nt C                                                             |                                                                                                    | 2021-10-06 16:12:57 0                                                                                             | -3203 53.3                                                                                                    | 3                                                                                                    | 0                                                                                                    | 66                                                                                                    | PRS excep                                                                                                    | tion                                                                                                  | 0                                                                                                    |                                                                                                    |
| iotai carre                                                                            |                                                                  |                                                                                                    | 2021-10-06 16:12:59 0                                                                                             | -3203 53.3                                                                                                    | 3                                                                                                    | 0                                                                                                    | 66                                                                                                    | PS not loc                                                                                                    | ated                                                                                                  | 1                                                                                                    | 3                                                                                                    |
|                                                                                        |                                                                  |                                                                                                    | 2021-10-06 16:13:00 0                                                                                             | -3203 53.3<br>-3203 53.3                                                                                        | 3                                                                                                    | 0                                                                                                    | 66                                                                                                    |                                                                                                    |                                                                                                    |                                                                                                    |                                                                                                    |
| Cell data                                                                              | -                                                                |                                                                                                    | 2021-10-06 16:13:02 0                                                                                             | -3203 53.3                                                                                                    | 3                                                                                                    | 0                                                                                                    | 66                                                                                                    |                                                                                                    |                                                                                                    |                                                                                                    |                                                                                                    |
| 10 # 3336 m                                                                            | V                                                                |                                                                                                    | 2021-10-06 16:13:03 0                                                                                             | -3203 53.3<br>-3203 53.3                                                                                        | 3                                                                                                    | 0                                                                                                    | 66                                                                                                    | 333                                                                                                    | 6 mv                                                                                                  |                                                                                                    | _                                                                                                    |
| 11 # 3334 m                                                                            | V                                                                |                                                                                                    | 2021-10-06 16:13:05 0                                                                                             | -3203 53.3                                                                                                    | 3                                                                                                    | 0                                                                                                    | 66                                                                                                    | 332                                                                                                    | 3 mv                                                                                                  |                                                                                                    |                                                                                                    |
| 12 # 3332 m                                                                            | N N                                                              |                                                                                                    | 2021-10-06 16:13:06 0                                                                                             | -3203 53.3                                                                                                    | 5                                                                                                    | 0<br>^                                                                                                    | 00 4                                                                                                    | 12                                                                                                    | 2014                                                                                                  |                                                                                                    | _                                                                                                    |
| 13 # 3331 m                                                                            |                                                                  |                                                                                                    |                                                                                                    |                                                                                                    |                                                                                                    |                                                                                                    |                                                                                                    |                                                                                                    | nv                                                                                                    |                                                                                                    | _                                                                                                    |
| 15 # 3333 m                                                                            | V                                                                |                                                                                                    |                                                                                                    |                                                                                                    |                                                                                                    | 114.5                                                                                                    |                                                                                                    |                                                                                                    |                                                                                                    |                                                                                                    |                                                                                                    |
|                                                                                        |                                                                  |                                                                                                    |                                                                                                    |                                                                                                    |                                                                                                    |                                                                                                    |                                                                                                    |                                                                                                    |                                                                                                    |                                                                                                    |                                                                                                    |
| 16 # 3324 m<br>iommStatus: • WorkerStatu<br>• HistoryData<br>List                      | us: • Name: COM6                                                 | BMS ID: 1 Cell count: 16 Cell count: 16                                                                                                    | Collection times: 39                                                                                              | Acquisition su                                                                                                  | ccess times: 38                                                                                                    | ⇒<br>Save succ                                                                                                    | ess times: .                                                                                                    | 38                                                                                                    |                                                                                                    | ť                                                                                                    | ) ×                                                                                                    |
| 16 # 3324 m<br>ommStatus:  WorkerStatu<br>HistoryData                                  | V<br>us • Name: COM6                                             | BMS ID: 1 Cell count: 16 (                                                                                                    | Collection times: 39                                                                                              | Acquisition su                                                                                                  | ccess times: 38                                                                                                    | ⇒<br>Save suc                                                                                                    | cess times: :                                                                                                    | 38                                                                                                    |                                                                                                    | — ć                                                                                                    | ¥                                                                                                    |
| 16 # 3324 m<br>commStatus:  WorkerStatu<br>HistoryData<br>List                         | V is: Name: COM6 Find CreationTime                               | BMS ID: 1 Cell count: 16 0                                                                                                    | Collection times: 39<br>Yoltage TotalCurrent                                                                      | Acquisition su                                                                                                  | ccess times: 38<br>SOH Cy                                                                                                    | Save succ                                                                                                    | cell2                                                                                                    | cell3                                                                                                    | cell4                                                                                                 | - t                                                                                                    | ) ×<br>cell                                                                                                    |
| 16 # 3324 m<br>ommStatus:  WorkerStatu<br>HistoryData<br>List<br>Name<br>211006161254  | V<br>IS: Name: COM6<br>Find<br>CreationTime<br>21-10-06 04:12:54 | BMS ID:         1         Cell count:         16         4           Data         Export         1         Time         Mark         TotalV           2021-10-06         16:12:54         0-3203         53.3         3         3                                                                                                    | Collection times: 39 foltage TotalCurrent 0                                                                       | Acquisition sue                                                                                                 | ccess times: 38<br>SOH C)<br>100 0                                                                                                    | Save succ<br>cles cell1<br>3323                                                                                                    | cell2<br>3333                                                                                                    | 38<br>cell3<br>3334                                                                                                    | cell4<br>3331                                                                                         | - ť<br>cell5<br>3332                                                                                                    | ↓<br>] ×<br>cell<br>3334 ↑                                                                                                    |
| 16 # 3324 m<br>ommStatus:  WorkerStatu<br>HistoryData<br>List<br>Name<br>211006161254  | V<br>IS: Name: COM6<br>Find<br>CreationTime<br>21-10-06 04:12:54 | BMS ID: 1 Cell count: 16<br>Data<br>Export<br>Time Mark TotalV<br>2021-10-06 16:12:54 0-3203 53.3<br>Save As                                                                                                    | Collection times: 39 foltage TotalCurrent 0                                                                       | Acquisition sur<br>SOC<br>66 1                                                                                  | ccess times: 38<br>SOH C3<br>100 0                                                                                                    | Save suc<br>cles cell1<br>3323<br>X                                                                                                    | celi2<br>3333<br>3222                                                                                                    | cell3<br>3334<br>3334                                                                                                    | cell4<br>3331<br>3331<br>3331                                                                         | cell5<br>3332<br>3332                                                                                                    | € cell<br>3334 ↑<br>3334                                                                                                    |
| 16 # 3324 m<br>ommStatus:  WorkerStatu<br>HistoryData<br>List<br>Name<br>211006161254  | V<br>IS: Name: COM6<br>Find<br>CreationTime<br>21-10-06 04:12:54 | BMS ID:         1         Cell count:         16         4           Data         Export         1         Cell count:         16         4           Time         Mark         TotalV         2021-10-06         16:12:54 0-3203         53.3         5           Save As         Image: Count of the state of the state of th                                                                                                    | Collection times: 39<br>foltage TotalCurrent<br>0                                                                 | Acquisition sur<br>SOC<br>66 1<br>Search D                                                                      | SOH CJ<br>100 0<br>Desktop                                                                                                    | Save suc<br>Celes cell1<br>33223<br>X<br>p                                                                                                    | cell2<br>3333<br>3333<br>3333<br>3333                                                                                                    | 38<br>cell3<br>3334<br>3334<br>3334<br>3334                                                                                                    | cell4<br>3331<br>3331<br>3331<br>3331<br>3330                                                         | cell5<br>3332<br>3332<br>3332<br>3333                                                                                                    | cell<br>3334<br>3334<br>3334                                                                                                    |
| 16 # 3324 m<br>ommStatus:  WorkerStatu<br>HistoryData<br>List<br>Name<br>211006161254  | V<br>IS: Name: COM6<br>Find<br>CreationTime<br>21-10-06 04:12:54 | BMS ID: 1 Cell count: 16 (<br>Data<br>Export<br>Time Mark TotalV<br>2021-10-06 16:12:54 0-3203 53.3<br>Save As<br>Ciganize New folder                                                                                                    | Collection times: 39<br>foltage TotalCurrent<br>0                                                                 | Acquisition sur<br>SOC<br>66 1<br>Search D                                                                      | SOH C)<br>100 0<br>Desktop                                                                                                    | Save such<br>Save such<br>cels<br>Save such<br>Save such<br>S | cell2<br>3333<br>3333<br>3333<br>3333<br>3333<br>3333                                                                                                    | 38<br>cell3<br>3334<br>3334<br>3334<br>3334<br>3334                                                                                                    | cell4<br>3331<br>3331<br>3331<br>3330<br>3331<br>3330                                                 | cell5<br>3332<br>3332<br>3332<br>3333<br>3332                                                                                                    | cell<br>3334 +<br>3334<br>3334<br>3334<br>3334                                                                                                    |
| 16 # 3324 m<br>ommStatus:  WorkerStatu<br>HistoryData<br>List<br>Name<br>211006161254  | V<br>II: Name: COM6<br>Find<br>CreationTime<br>21-10-06 04:12:54 | BMS ID: 1 Cell count: 16<br>Data<br>Export<br>Time Mark TotalV<br>2021-10-06 16:12:54 0-3203 53.3<br>Save As<br>Corganize New folder                                                                                                    | Collection times: 39 foltage TotalCurrent 0                                                                       | Acquisition sur<br>SOC<br>66 1<br>Search D                                                                      | SOH C)<br>100 0<br>Desktop                                                                                                    | Save such<br>Save such<br>celes cellit<br>33223<br>×<br>P<br>P                                                                                                    | cell2<br>3333<br>3333<br>3333<br>3333<br>3333<br>3333<br>3333                                                                                                    | 38<br>cell3<br>3334<br>3334<br>3334<br>3334<br>3334<br>3334                                                                                                    | cell4<br>3331<br>3331<br>3331<br>3330<br>3331<br>3330<br>3331                                         | cell5<br>3332<br>3332<br>3332<br>3332<br>3332<br>3332<br>3332                                                                                                    | cell<br>3334<br>3334<br>3334<br>3334<br>3334<br>3334                                                                                                    |
| 16 # 3324 m<br>ommStatus:  WorkerStatu<br>HistoryData<br>List<br>Name<br>211006161254  | V II: Name: COM6 Find CreationTime 21-10-06 04:12:54             | BMS ID: 1 Cell count: 16 (<br>Data<br>Export<br>Time Mark TotalV<br>2021-10-06 16:12:54 0-3203 53.3<br>Save As<br>Save As<br>Cirganize New folder<br>Pulcka access<br>Data                                                                                                    | Collection times: 39<br>foltage TotalCurrent<br>0                                                                 | Acquisition sur                                                                                                 | SOH C)<br>100 0<br>Desktop                                                                                                    | Save such<br>celes cellit<br>33223<br>×<br>P<br>P                                                                                                    | cell2<br>3333<br>3333<br>3333<br>3333<br>3333<br>3333<br>3333                                                                                                    | 38<br>cell3<br>3334<br>3334<br>3334<br>3334<br>3334<br>3334<br>3334                                                                                                    | cell4<br>3331<br>3331<br>3331<br>3330<br>3331<br>3330<br>3331<br>3330<br>3331<br>3331                 | cell5<br>3332<br>3332<br>3332<br>3332<br>3332<br>3332<br>3332<br>3                                                                                                    | cell<br>3334<br>3334<br>3334<br>3334<br>3334<br>3334<br>3334<br>3                                                                                                    |
| 16 # 3324 m<br>ormmStatus:  WorkerStatu<br>HistoryData<br>List<br>Name<br>211006161254 | V s: Name: COM6 Find CreationTime 21-10-06 04:12:54              | BMS ID: 1 Cell count: 16<br>Data<br>Export<br>Time Mark TotalV<br>2021-10-06 16:12:54 0-3203 53.3<br>Save As<br>Save As<br>Save As<br>Corganize New folder<br>Pesktop<br>Desktop<br>Downloads                                                                                                    | Collection times: 39                                                                                              | Acquisition sur                                                                                                 | SOH         Cy           100         0           Vesktop         Image: Solid State State | Save such<br>Save such<br>Save s    | cell2<br>3333<br>3333<br>3333<br>3333<br>3333<br>3333<br>3333                                                                                                    | 38<br>cell3<br>3334<br>3334<br>3334<br>3334<br>3334<br>3334<br>3334                                                                                                    | cell4<br>3331<br>3331<br>3331<br>3330<br>3331<br>3330<br>3331<br>3331<br>3331<br>3331<br>3331         | cell5<br>3332<br>3332<br>3332<br>3332<br>3332<br>3332<br>3332<br>3                                                                                                    | cell<br>3334<br>3334<br>3334<br>3334<br>3334<br>3334<br>3334<br>3                                                                                                    |
| 16 # 3324 m<br>ormmStatus:  WorkerStatu<br>HistoryData<br>List<br>Name<br>211006161254 | V s: Name: COM6 Find CreationTime 21-10-06 04:12:54              | BMS ID: 1 Cell count: 16<br>Data<br>Export<br>Time Mark TotalV<br>2021-10-06 16:12:54 0-3203 53.3<br>Save As<br>Save As<br>Save As<br>Corganize New folder<br>Posktop ><br>Organize Desktop<br>Downloads<br>Downloads<br>Documents                                                                                                    | Collection times: 39                                                                                              | Acquisition sur                                                                                                 | SOH C)<br>100 0<br>Vesktop                                                                                                    | Save such<br>Save such<br>Save s    | cell2<br>3333<br>3333<br>3333<br>3333<br>3333<br>3333<br>3333                                                                                                    | 38<br>cell3<br>3334<br>3334<br>3334<br>3334<br>3334<br>3334<br>3334                                                                                                    | cell4<br>3331<br>3331<br>3331<br>3330<br>3331<br>3330<br>3331<br>3331<br>3331<br>3331<br>3331<br>3331 | cell5<br>3332<br>3332<br>3332<br>3332<br>3332<br>3332<br>3332<br>3                                                                                                    | cell<br>3334<br>3334<br>3334<br>3334<br>3334<br>3334<br>3334<br>3                                                                                                    |
| 16 # 3324 m<br>ommStatus:  WorkerStatu<br>HistoryOata<br>ist<br>Name<br>211006161254   | V s: Name: COM6 Find CreationTime 21-10-06 04:12:54              | BMS ID: 1 Cell count: 16<br>Data<br>Export<br>Time Mark TotalV<br>2021-10-06 16:12:540-3203 53.3<br>Save As<br>Save As<br>Save As<br>Corganize New folder<br>Polytop<br>Downloads<br>Downloads<br>Documents<br>Pictures                                                                                                    | Collection times: 39                                                                                              | Acquisition sur<br>SOC<br>66 1<br>Search D<br>Search D                                                          | SOH C)<br>100 0<br>Desktop<br>This PC                                                                                                    | Save such                                                                                                    | cell2<br>3333<br>3333<br>3333<br>3333<br>3333<br>3333<br>3333                                                                                                    | cell3<br>3334<br>3334<br>3334<br>3334<br>3334<br>3334<br>3334                                                                                                    | cell4<br>3331<br>3331<br>3330<br>3331<br>3330<br>3331<br>3331<br>333                                  | cell5<br>3332<br>3332<br>3332<br>3332<br>3332<br>3332<br>3332<br>3                                                                                                    | cell<br>3334<br>3334<br>3334<br>3334<br>3334<br>3334<br>3334<br>3                                                                                                    |
| 16 # 3324 m<br>ommStatus:  WorkerStatu<br>HistoryOata<br>ist<br>Name<br>211006161254   | V s: Name: COM6 Find CreationTime 21-10-06 04:12:54              | BMS ID: 1 Cell count: 16                                                                                                    | Collection times: 39                                                                                              | Acquisition sur<br>soc<br>66 1<br>Search D<br>Search D                                                          | SOH Cy<br>100 0<br>Desktop<br>This PC                                                                                                    | Save such                                                                                                    | cell2<br>3333<br>3333<br>3333<br>3333<br>3333<br>3333<br>3333                                                                                                    | 38<br>cell3<br>3334<br>3334<br>3334<br>3334<br>3334<br>3334<br>3334                                                                                                    | cell4<br>3331<br>3331<br>3330<br>3331<br>3331<br>3331<br>3331<br>333                                  | cell5<br>3332<br>3332<br>3332<br>3332<br>3332<br>3332<br>3332<br>3                                                                                                    | cell<br>3334<br>3334<br>3334<br>3334<br>3334<br>3334<br>3334<br>3                                                                                                    |
| 16 # 3324 m<br>ormmStatus:  WorkerStatu<br>HistoryData<br>List<br>Name<br>211006161254 | V s: Name: COM6 Find CreationTime 21-10-06 04:12:54              | BMS ID: 1 Cell count: 16<br>Data<br>Export<br>Time Mark TotalV<br>2021-10-06 16:12:540-3203 53.3<br>Save As<br>Corganize New folder<br>Corganize New folder<br>Corganize New folder<br>Corganize New folder<br>Corganize New folder<br>Besktop<br>Documents<br>Pictures<br>Besktop<br>HEP 6.3KW+MOTOR BRAEK<br>Lithium battery host computer install                                                                                                    | Collection times: 39                                                                                              | Acquisition sur<br>soc<br>66 1<br>2 Search D                                                                    | SOH Cy<br>100 0<br>Desktop<br>This PC                                                                                                    | Save such                                                                                                    | cell2<br>3333<br>3333<br>3333<br>3333<br>3333<br>3333<br>3333                                                                                                    | cell3<br>3334<br>3334<br>3334<br>3334<br>3334<br>3334<br>3334                                                                                                    | cell4<br>3331<br>3331<br>3330<br>3331<br>3330<br>3331<br>3331<br>333                                  | cell5<br>3332<br>3332<br>3332<br>3332<br>3332<br>3332<br>3332<br>3                                                                                                    | a           a           a |
| 16 # 3324 m<br>ormmStatus:  WorkerStatu<br>HistoryData<br>List<br>Name<br>211006161254 | V s: Name: COM6 Find CreationTime 21-10-06 04:12:54              | BMS ID: 1 Cell count: 16<br>Data<br>Export<br>Time Mark TotalV<br>2021-10-06 16:12:540-3203 53.3<br>Save As<br>Corganize New folder<br>Corganize New folder<br>Corganize | Collection times: 39                                                                                              | Acquisition sur<br>soc<br>66 1<br>0 Search D                                                                    | SOH Cy<br>100 0<br>Desktop<br>This PC<br>Monument                                                                                                    | Save such                                                                                                    | cest times:                                                                                                    | 38<br>cell3<br>3334<br>3334<br>3334<br>3334<br>3334<br>3334<br>3334                                                                                                    | cell4<br>3331<br>3331<br>3331<br>3330<br>3331<br>3331<br>3331<br>333                                  | cell5<br>3332<br>3332<br>3332<br>3332<br>3332<br>3332<br>3332<br>3                                                                                                    | cell<br>3334<br>3334<br>3334<br>3334<br>3334<br>3334<br>3334<br>3                                                                                                    |
| 16 # 3324 m<br>ommStatus:  WorkerStatu<br>HistoryOata<br>ist<br>Name<br>211006161254   | V s: Name: COM6 Find CreationTime 21-10-06 04:12:54              | BMS ID: 1 Cell count: 16                                                                                                    | Collection times: 39                                                                                              | Acquisition sur<br>soc<br>66 1<br>0 Search D<br>strator                                                         | SOH C)<br>100 0<br>Desktop<br>This PC<br>Network                                                                                                    | Save such                                                                                                    | cess times:                                                                                                    | 38<br>cell3<br>3334<br>3334<br>3334<br>3334<br>3334<br>3334<br>3334<br>3334<br>3334<br>3334<br>3334<br>3334<br>3334<br>3334<br>3334<br>3334                                                                                                    | cell4<br>3331<br>3331<br>3331<br>3330<br>3331<br>3331<br>3331<br>333                                  | cell5<br>3332<br>3332<br>3332<br>3332<br>3332<br>3332<br>3332<br>3                                                                                                    | a           a           a |
| 16 # 3324 m<br>ommStatus:  WorkerStatu<br>HistoryOata<br>ist<br>Name<br>211006161254   | V<br>as: Name: COM6<br>Find<br>CreationTime<br>21-10-06 04:12:54 | BMS ID: 1 Cell count: 16 4<br>Export<br>Time Mark TotalV<br>2021-10-06 16:12:540-3203 53.3<br>Save As<br>Save As<br>Corganize New folder<br>Corganize New folder<br>Corganize New folder<br>Corganize New folder<br>Pictures<br>Besktop<br>Downloads<br>Documents<br>Pictures<br>Besktop<br>Corganize Save As<br>Corganize Corganize (日本)<br>Corganize Corganize (日本)<br>Corganize Corganize (日本)<br>Corganize Corganize (日本)<br>Corganize Corganize (日本)<br>Corganize (日本)<br>Corganiz                                                                      | Collection times: 39                                                                                              | Acquisition sur<br>SOC<br>66 1<br>Search D<br>Search D<br>Search D<br>Search D                                  | SOH C)<br>100 0<br>Vesktop                                                                                                    | Save such                                                                                                    | cess times:                                                                                                    | 38<br>cell3<br>3334<br>3334<br>3334<br>3334<br>3334<br>3334<br>3334<br>3334<br>3334<br>3334<br>3334<br>3334<br>3334<br>3334<br>3334<br>3334<br>3334<br>3334<br>3334                                                                                                    | cell4<br>3331<br>3331<br>3331<br>3330<br>3331<br>3331<br>3331<br>333                                  | cell5<br>3332<br>3332<br>3332<br>3332<br>3332<br>3332<br>3332<br>3                                                                                                    | 2         2           3334         3334           3334         3334           3334         3334           3334         3334           3334         3334           3334         3334           3334         3334           3334         3334           3334         3334           3334         3334           3334         3334           3334         3334           3334         3334           3334         3334           3334         3334           3334         3334                                                                                                    |
| 16 # 3324 m<br>ommStatus:  WorkerStatu<br>HistoryOata<br>ist<br>Name<br>211006161254   | V<br>as: Name: COM6<br>Find<br>CreationTime<br>21-10-06 04:12:54 | BMS ID: 1 Cell count: 16<br>Data<br>Export<br>Time Mark TotalV<br>2021-10-06 16:12:540-3203 53.3<br>Save As<br>Save As<br>Corganize New folder<br>% Quick access<br>Desktop<br>Downloads<br>Downloads<br>Downloads<br>Downloads<br>Downloads<br>Disk Pictures<br>SK#8<br>HEP 6.3KW+MOTOR BRAEK<br>Lithium battery host computer install<br>V G.6.3KW+MOTOR BRAEK<br>Lithium battery host computer install<br>V G.6.3KW+MOTOR BRAEK<br>Lithium battery host computer install<br>V G.6.3KW+MOTOR BRAEK<br>Lithium battery host computer install<br>V G.6.3KW+MOTOR BRAEK<br>Lithium battery host computer install<br>V G.6.3KW+MOTOR BRAEK<br>Lithium battery host computer install<br>V G.6.3KW+MOTOR BRAEK<br>Lithium battery host computer install<br>Save as type: Excel%                                                                                                    | Collection times: 39                                                                                              | Acquisition sur<br>SOC<br>66 1<br>Search D<br>Search D<br>Search D<br>Search D                                  | SOH C)<br>100 0<br>Vesktop<br>This PC<br>Network                                                                                                    | Save such                                                                                                    | cest times:                                                                                                    | 38<br>cell3<br>3334<br>3334<br>3334<br>3334<br>3334<br>3334<br>3334<br>3334<br>3334<br>3334<br>3334<br>3334<br>3334<br>3334<br>3334<br>3334<br>3334<br>3334<br>3334<br>3334                                                                                                    | cell4<br>3331<br>3331<br>3330<br>3331<br>3330<br>3331<br>3331<br>333                                  | cell5<br>3332<br>3332<br>3332<br>3332<br>3332<br>3332<br>3332<br>3                                                                                                    | 2         2           3334         3334           3334         3334           3334         3334           3334         3334           3334         3334           3334         3334           3334         3334           3334         3334           3334         3334           3334         3334           3334         3334           3334         3334           3334         3334           3334         3334           3334         3334           3334         3334                                                                                                    |
| 16 # 3324 m<br>ommStatus:  WorkerStatu<br>HistoryData<br>ist<br>Name<br>211006161254   | V<br>as Name: COM6<br>Find<br>CreationTime<br>21-10-06 04:12:54  | BMS ID: 1 Cell count: 16<br>Data<br>Export<br>Time Mark TotalV<br>2021-10-06 16:12:54 0-3203 53.3<br>Save As<br>Save As<br>Corganize New folder<br>Corganize New folder<br>Corganize New folder<br>Corganize New folder<br>Corganize New folder<br>Corganize New folder<br>Corganize New folder<br>Pectures<br>Pictures<br>Pictures<br>Pictures<br>Pictures<br>File pame: 211006161254<br>Save as type: ExcelZ(#                                                                                                    | Collection times: 39 Collection times: 39 Collection times: 39 Collection and collection and collection times: 39 | Acquisition sur<br>Soc 66 1<br>Search D<br>Search D<br>Search D                                                 | SOH C)<br>100 0<br>Vesktop<br>This PC<br>Network                                                                                                    | Save such<br>Save such<br>Save s    | cell2<br>cell2<br>3333<br>3333<br>333 | 38<br>cell3<br>3334<br>3334<br>334<br>334<br>334<br>334<br>334<br>334<br>334<br>334<br>334<br>334<br>334<br>334<br>334<br>334<br>334<br>334<br>334<br>334<br>3354<br>3354<br>3354<br>3354<br>3354<br>3354<br>3354<br>3354<br>3354<br>3354<br>3 | cell4<br>3331<br>3331<br>3331<br>3330<br>3331<br>3331<br>3331<br>333                                  | <ul> <li>cell5</li> <li>3332</li> <li>3332</li> </ul> | 2         2           3334         3334           3334         3334           3334         3334           3334         3334           3334         3334           3334         3334           3334         3334           3334         3334           3334         3334           3334         3334           3334         3334           3334         3334           3334         3334           3334         3334           3334         3334           3334         3334           3334         3334           3334         3334           3334         3334                                                                                               |
| 16 # 3324 m<br>ommStatus:  WorkerStatu<br>HistoryData<br>ist<br>Name<br>211006161254   | V<br>as Name: COM6<br>Find<br>CreationTime<br>21-10-06 04:12:54  | BMS ID: 1 Cell count: 16<br>Data<br>Export<br>Time Mark TotalV<br>2021-10-06 16:12:54 0-3203 53.3<br>Save As<br>Save As<br>Corganize New folder<br>Corganize New folder<br>Corganize New folder<br>Corganize New folder<br>Corganize New folder<br>Pesktop<br>Desktop<br>Downloads<br>Documents<br>Pictures<br>SW#/R<br>HIP 0.3KW+MOTOR BRAEK<br>Lithium battey host computer install<br>V C 6.3KW+MOTOR BRAEK<br>Lithium battey host computer install<br>V C 6.3KW+MOTOR BRAEK<br>Lithium battey host computer install<br>V C 6.3KW+MOTOR BRAEK<br>Lithium battey host computer install<br>V C 6.3KW+MOTOR BRAEK<br>Lithium battey host computer install<br>V C 6.3KW+MOTOR BRAEK<br>Hide Folders<br>Mark Corganize New Aster (III)<br>Save as type: Excel X/H                                                                                                    | Collection times: 39  Foltage TotalCurrent 0                                                                      | Acquisition sur<br>SOC 66 1<br>Search D<br>Search D<br>Search D<br>Search D<br>Search D<br>Search D<br>Search D | SOH C)<br>SOH C)<br>100 0<br>Pesktop<br>This PC<br>Network<br>Network                                                                                                    | Save such<br>Save such<br>Save s    | cell2<br>3333<br>3333<br>3333<br>3333<br>3333<br>3333<br>3333                                                                                                    | cell3           3334           3334           3334           3334           3334           3334           3334           3334           3334           3334           3334           3334           3334           3334           3334           3334           3334           3334           3334           3334           3334           3334           3334           3334           3334           3334           3334           3334           3334           3334           3334           3334           3334           3334           3334           3334           3334           3334           3334           3334           3334                                                                                                    | cell4<br>3331<br>3331<br>3331<br>3330<br>3331<br>3331<br>3331<br>333                                  | ell5<br>3332<br>3332<br>3332<br>3332<br>3332<br>3332<br>3332<br>3                                                                                                    | 2         2           3334         334           3334         334           3334         334           3334         334           3334         3344           3334         3334           3334         3334           3334         3334           3334         3334           3334         3334           3334         3334           3334         3334           3334         3334           3334         3334           3334         3334           3334         3334           3334         3334           3334         3334           3334         3334           3334         3334           3334         3334                                           |
| 16 # 3324 m<br>ommStatus:  WorkerStatu<br>HistoryData<br>ist<br>Name<br>211006161254   | v Name: COM6                                                     | BMS ID: 1 Cell count: 16<br>Data<br>Export<br>Time Mark TotalW<br>2021-10-06 16:12:54 0-3203 53.3<br>Save As<br>Save As<br>Corganize New folder<br>Corganize New folder<br>Corganize New folder<br>Corganize New folder<br>Pesktop<br>Desktop<br>Downloads<br>Documents<br>Pictures<br>W#用<br>HIP 0.3KW+MOTOR BRAEK<br>Lithium battery host computer install<br>V G 5.XW+MOTOR BRAEK (開泉)<br>X TY 8800<br>File game: 211006161254<br>Save as type: Excel 文件                                                                                                    | Collection times: 39                                                                                              | Acquisition sur<br>SOC<br>66 1<br>Search D<br>Search D<br>Search D<br>Search D                                  | SOH C)<br>SOH C)<br>100 0<br>Vesktop<br>This PC<br>Network<br>Network                                                                                                    | Save such<br>Save such<br>Save s    | ess times:                                                                                                    | sella<br>3334<br>3334<br>3334<br>3334<br>3334<br>3334<br>3334<br>3                                                                                                    | cell4<br>3331<br>3331<br>3331<br>3330<br>3331<br>3331<br>3331<br>333                                  | cell5<br>3332<br>3332<br>3332<br>3332<br>3332<br>3332<br>3332<br>3                                                                                                    | cell<br>3334<br>3334<br>3334<br>3334<br>3334<br>3334<br>3334<br>3                                                                                                    |

Evolution Electric Vehicle www.evolutionelectricvehicle.com

Page | 12 of 12